# SPED - Solicitando configuração

# Configurações da Franqueadora

- Não consigo gerar o arquivo SPED no Degust
- Nunca gerei o arquivo SPED no Degust
- Minha loja não está configurada para gerar o SPED no Degust
- Erros no arquivo SPED do Degust
- Como configurar minha loja para gerar o SPED no Degust

## (i) Exemplo de solicitação

### "Caro franqueador,

Minha loja irá iniciar as atividades com o arquivo de Exportação de Dados (Sped) e preciso que a configuração da minha loja seja efetuada. Por favor, marque a opção "Utilizar a exportação de dados completa" no cadastro da loja (Cadastro>Loja>Loja).

| <b>*</b> | Perfil : SUPORTE - FR - COORDENADO | R 👻                                 | Loja : JAPA MANIA ALDI | EOTA [1]                 |                | , S |  |
|----------|------------------------------------|-------------------------------------|------------------------|--------------------------|----------------|-----|--|
|          | DADOS GERAIS                       | CONFIGURAÇÕES FISCAIS               |                        |                          |                |     |  |
|          | ENDEREÇO                           | REGISTRO PARA GERAÇÃO DO AF         | QUIVO SINTEGRA         |                          |                |     |  |
|          | CONTATO                            |                                     |                        |                          |                |     |  |
|          | CLASSIFICAÇÃO                      | Reg. 60-I                           | Reg. 60-D              | Reg. 60-R                | Reg. 61-R      |     |  |
|          |                                    | Reg. 74                             |                        |                          |                |     |  |
| •        | CONFIGURAÇÕES FISCAIS              | Reg. 88                             |                        |                          |                |     |  |
|          | CONFIGURAÇÕES POV                  |                                     |                        |                          |                |     |  |
| INT      | IEGRAÇÕES / EXPORTAÇÕES            | Utilizar exportação de dados com    | pleta                  |                          |                |     |  |
|          | <u> </u>                           | Loncomente obvientário diário de    | MDE                    |                          |                |     |  |
|          |                                    |                                     | WILL .                 |                          |                |     |  |
|          |                                    | ALÍQUOTAS                           |                        |                          |                |     |  |
|          |                                    | Tipo config de alíquota (fiscal) de | produto                | Config de alíquota (fisc | al) de produto |     |  |
|          |                                    | Pelo Franqueador                    |                        | V Japa Mania - CE        |                | × + |  |
| ©        |                                    | Espelhar campos fiscais no produ    | lo referência          |                          |                |     |  |
| €        |                                    |                                     | Cance                  | lar Salvar               |                |     |  |

Aguardo essa configuração para iniciar minhas atividades.

Atenciosamente".

#### Passo a passo:

Para que a loja gere o arquivo de Exportação de Dados (Layout Sped) no Degust One, é necessário que a loja esteja configurada para trabalhar com esse arquivo.

Para iniciar a configuração é necessário acessar o perfil de Franqueador, caso não tenha acesso essa configuração deve ser feita pela franquia.

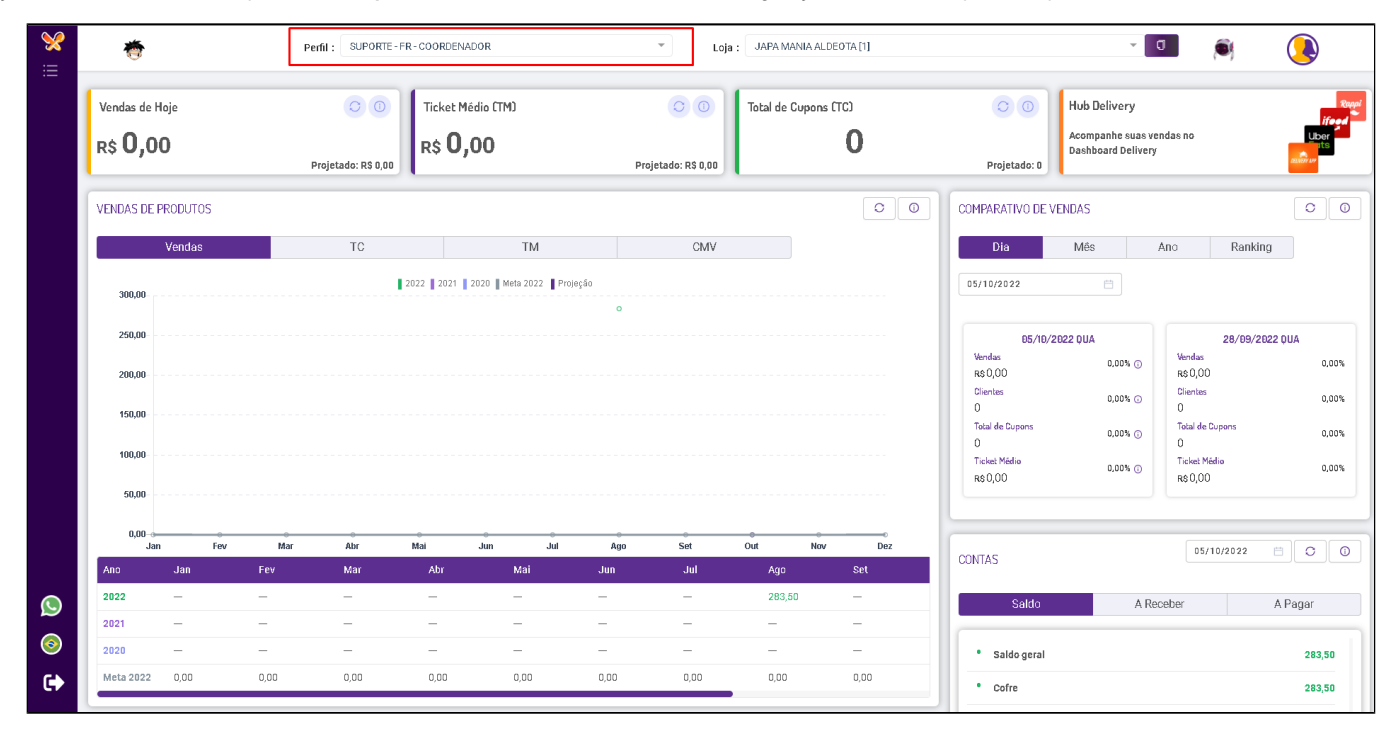

Acesse o caminho Cadastro > Loja > Loja

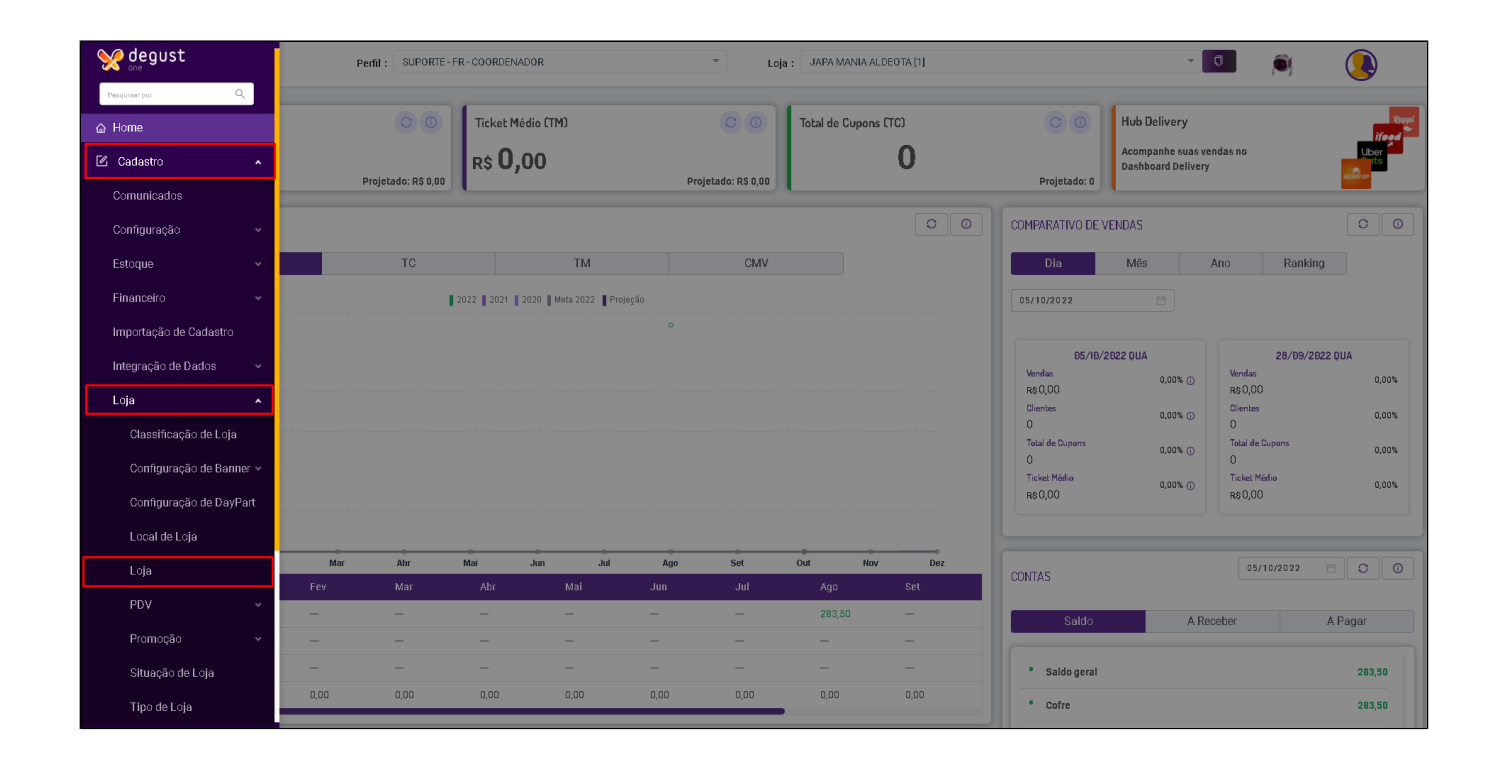

Identifique a loja que será habilitado e clique em Editar.

|                          |       | Perfil : SUPOR        | TE - FR - COORDENADOR             | ▼ Loja : JA        | Loja : JAPA MANIA ALDEOTA [1] |       |              |               |           |        |  |
|--------------------------|-------|-----------------------|-----------------------------------|--------------------|-------------------------------|-------|--------------|---------------|-----------|--------|--|
| ← LC                     | ALC   |                       |                                   |                    |                               |       |              |               | + Novo ca | dastro |  |
| Código : Nome fantasia : |       | Nome fantasia :       | CNPJ:                             |                    | Situaç                        |       |              |               |           |        |  |
|                          |       |                       |                                   |                    |                               | Ativo |              | Inativo       | Cor       | sultar |  |
|                          |       |                       |                                   | ∀ Filtros Avançac  | os                            |       |              |               |           |        |  |
|                          |       |                       |                                   |                    |                               |       |              |               |           | [      |  |
| <b>–</b> G               | ódigo | Nome fantasia         | Razão social                      | CNPJ               | Gdade                         | UF    | Tipo da loja | Local de loja | Região    | Ações  |  |
|                          |       | 7                     | ▼                                 | ▼                  | 2                             | 7   7 |              | 1             |           |        |  |
|                          | 1     | JAPA MANIA ALDEOTA    | BMV RESTAURANTES LTDA - ME        | 39.265.254/0001-77 | Fortaleza                     | CE    | Restaurante  |               | Nordeste  | / \$   |  |
|                          | 6     | JAPA MANIA CAUCAJA    | JPM C RESTAURANTES LTDA - ME      | 43.760.562/0001-46 | Caucaia                       | CE    | Restaurante  |               | Nordeste  | / \$   |  |
|                          | 4     | JAPA MANIA CONJ CEARÁ | BMV RESTAURANTES LTDA - ME        | 39.857.276/0001-26 | Fortaleza                     | CE    | Restaurante  |               | Nordeste  | 10     |  |
|                          | 8     | JAPA MANIA EUSÉBIO    | JPM EUSEBIO RESTAURANTE LTDA - ME | 12.260.560/0001-64 | Eusébio                       | CE    | Restaurante  |               | Nordeste  | 10     |  |
|                          | 9     | JAPA MANIA JOQUEI     | JPM TERESINA RESTAURANTES LTDA    | 47.471.523/0001-80 | Teresina                      | PI    | Restaurante  |               | Nordeste  | 10     |  |
|                          | 7     | JAPA MANIA MARACANAÚ  | M C RESTAURANTES LTDA - ME        | 42.292.191/0001-52 | Maracanaú                     | CE    | Restaurante  |               | Nordeste  | 10     |  |
|                          | 3     | JAPA MANIA MARAPONGA  | MP JAPAMANIA SUSHIBAR LTDA - ME   | 39.843.454/0001-60 | Fortaleza                     | CE    | Restaurante  |               | Nordeste  | / ¢    |  |
|                          | 2     | JAPA MANIA MESSEJANA  | M S RESTAURANTES LTDA             | 42.291.472/0001-90 | Fortaleza                     | CE    | Restaurante  |               | Nordeste  | 1      |  |
|                          | 5     | JAPA MANIA VILA VELHA | B C RESTAURANTES LTDA - ME        | 44.848.078/0001-36 | Fortaleza                     | CE    | Restaurante  |               | Nordeste  | ¢ 🔨    |  |
|                          | 999   | Loja Teste            | Loja Teste                        | 04.919.447/0001-10 | Fortaleza                     | CE    | Restaurante  |               | Nordeste  | 1      |  |

Ao acessar a configuração de edição clique na opção "Configurações Fiscais" e habilite a FLAG "Utilizar exportação de dados completa".

| <b>%</b> | 🍎 Perfil :                | SUPORTE - FR - COORDENADOR | Ψ                                                    | Loja : JAPA MANIA ALDEOTA [1] |                                         | <b>~</b>  | <b>(</b> |  |
|----------|---------------------------|----------------------------|------------------------------------------------------|-------------------------------|-----------------------------------------|-----------|----------|--|
| :=       | DADOS GERAIS              |                            | CONFIGURAÇÕES FISCAIS                                |                               |                                         |           |          |  |
|          | ENDEREÇO                  |                            | REGISTRO PARA GERAÇÃO DO ARQU                        | IVO SINTEGRA                  |                                         |           |          |  |
|          | CONTATO                   | $(\mathfrak{D})$           | C C C C C C C C C C C C C C C C C C C                | Reg. 53                       |                                         |           |          |  |
|          | CLASSIFICAÇÃO             |                            | Reg. 60-1                                            | Reg. 60-D                     | Reg. 60-R                               | Reg. 61-R |          |  |
|          | CONFIGURAÇÕES DE VENDA    | (H)                        | Reg. 74                                              |                               |                                         |           |          |  |
|          | o CONFIGURAÇÕES FISCAIS   | <b>(</b>                   | Reg. 88                                              |                               |                                         |           |          |  |
|          | CONFIGURAÇÕES PDV         |                            | Utilizar exportação de dados comple                  | ta                            |                                         |           |          |  |
|          | INTEGRAÇÕES / EXPORTAÇÕES | (x <sup>#</sup> )          |                                                      |                               |                                         |           |          |  |
|          |                           |                            | Lançamento obrigatório diário de Mi                  | ξE.                           |                                         |           |          |  |
|          |                           |                            | ALÍQUOTAS<br>Tipo config de alíquota (fiscal) de pro | oduto                         | * Config de alíquota (fiscal) de produt | 0         |          |  |
|          |                           |                            | Pelo Franqueador                                     |                               | Japa Mania - CE                         |           | +        |  |
| ()       |                           |                            | Espelhar campos fiscais no produto i                 | eferência                     |                                         |           |          |  |
| 6        |                           |                            |                                                      | Cancelar                      | Salvar                                  |           |          |  |

Ø Já está com sua loja configurada? Veja como gerar o arquivo SPED, clique aqui!

Stá com alguma dúvida?

Consulte todos nossos guias na busca de nossa página principal clicando aqui.